- 1. Die Meyton Übergabe-Datei aus dem Meisterschaftsprogramm auf den Rechner der Meytonanlage bringen. Darauf achten, dass in der .txt-Datei die ` durch `` ersetzt worden sind, ansonsten ersetzen!
- 2. Starterliste über den Import einlesen

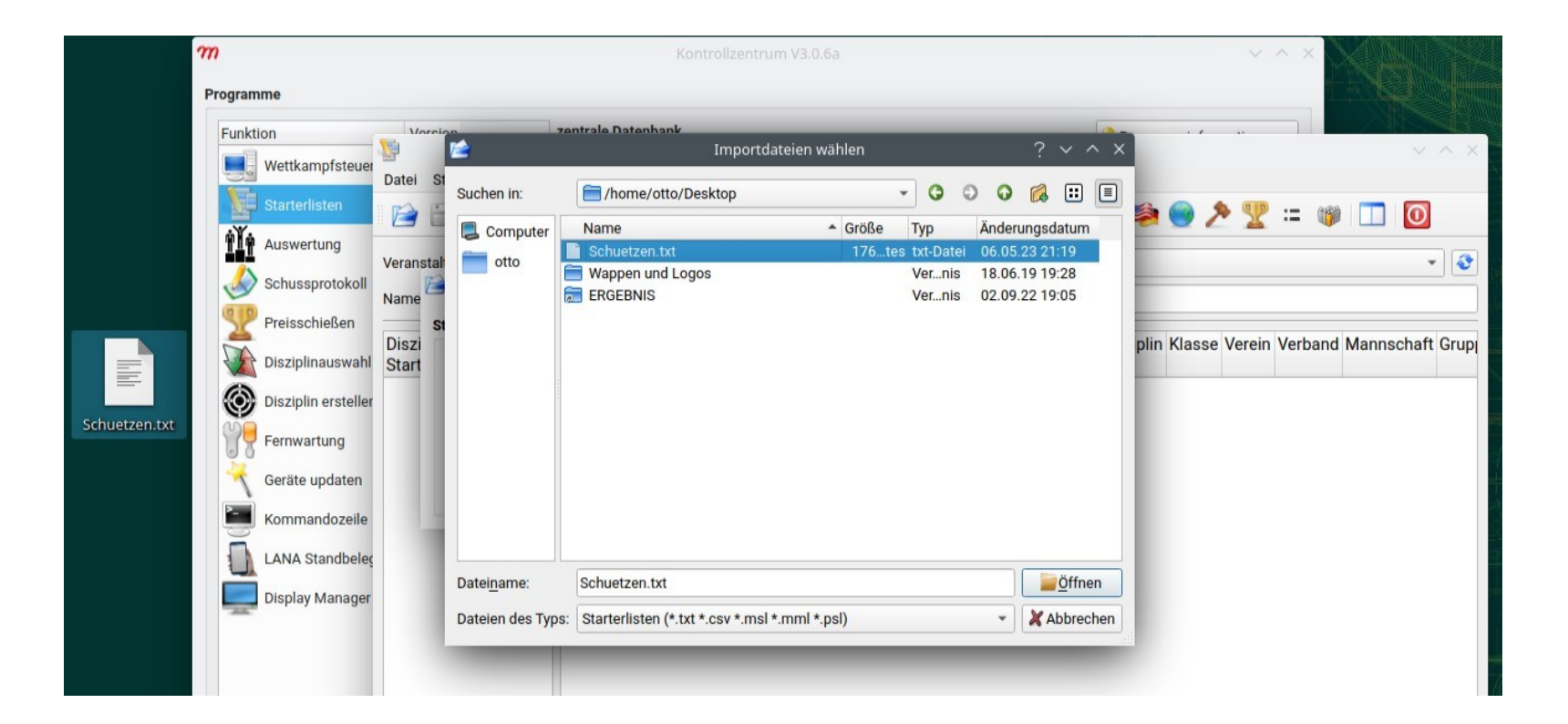

## Alle nötigen Angaben um den Wettkampf durchzuführen werden importiert:

| 1                              |               |           |          |              |        | Starterli | sten V       | '3.5.3a            |        |                      |         |            |        |               | ~ ^ X           |
|--------------------------------|---------------|-----------|----------|--------------|--------|-----------|--------------|--------------------|--------|----------------------|---------|------------|--------|---------------|-----------------|
| Datei Starterliste Stammdaten  | Ansicht Hilfe | e         |          |              |        |           |              |                    |        |                      |         |            |        |               |                 |
| 📔 🖨 🌧 🖶 隆                      |               |           |          | 2 2 2        | 2      | ni 🐺 🗧    | •            | 2 🟆 😐 🐲            |        | 0                    |         |            |        |               |                 |
| Veranstaltung: Schuetzen       |               |           |          |              |        |           |              |                    |        |                      |         |            |        |               | -               |
| Namensfilter:                  | Namensfilter: |           |          |              |        |           |              |                    |        |                      |         |            |        |               |                 |
| Disziplin Starter<br>Startzeit | Startzeit     | StartNr I | Nachname | Vorname Land | PassNr | StandNr   | Final<br>SNr | Disziplin          | Klasse | Verein               | Verband | Mannschaft | Gruppe | Ergebnisliste | Vorkam<br>ergeb |
| alle 2                         |               | 131001    |          |              |        |           |              | BHDS LG stehend 30 |        | St. Hub. Steinshardt |         |            |        | Schuetzen     |                 |
| BHDS LG stehend 30 2           |               | 131002    |          |              |        |           |              | BHDS LG stehend 30 |        | St. Hub. Steinshardt |         |            |        | Schuetzen     |                 |

Auswertung erstellen und einrichten: 1. Erstellen

- 2. Auswertmodus "Vorderlader/BHDS" auswählen
- Unter Scheibenauswahl, bei mehreren Scheiben pro Starter, "alle Scheiben auswählen" auswählen

Dies sind die wichtigsten Einstellungen für den Export

| L.                         | Auswe                                        | ertung erstellen ? 🗸       | $\sim$ |  |  |  |  |
|----------------------------|----------------------------------------------|----------------------------|--------|--|--|--|--|
| 💭 allgemeine Einstellungen | allgemeine Einstellunger                     |                            |        |  |  |  |  |
| 💖 Scheibenauswahl          | Name:                                        | Auswertung Meyton          |        |  |  |  |  |
| Treffer und Serien         | Auswertungsmodus:                            | Vorderlader / BHDS         |        |  |  |  |  |
| Platzierungen              | Trefferwertberechnung:                       |                            |        |  |  |  |  |
| ₩ Preise                   | Mannschaftswertung: keine Mannschaftswertung |                            |        |  |  |  |  |
|                            | Xabbrec                                      | hen 🔛 Auswertung speichern |        |  |  |  |  |

|                                | Auswe                 | ertung erstellen ?              | ~ | ^ |  |  |  |
|--------------------------------|-----------------------|---------------------------------|---|---|--|--|--|
| 🕼 allgemeine Einstellungen     | Scheibenauswahl       |                                 |   |   |  |  |  |
| 쯋 Scheibenauswahl              | Scheibenauswahl:      | alle Scheiben der Veranstaltung |   | • |  |  |  |
| Treffer und Serien             | bei mehreren Scheiben | alle Scheiben auswählen         |   |   |  |  |  |
| <sup>1</sup> 2 - Platzierungen | Mindestscheibenzahl   |                                 |   |   |  |  |  |
| W Preise                       | pro Starter:          | keine Mindestscheibenzahl       |   | * |  |  |  |
|                                | abbrec                | then                            |   |   |  |  |  |

| ERGEE | BNISSE<br>ERTUNG M | <b>MEYTON</b>        |     | <b>Sch</b><br>06. | <b>uetz</b><br>05.2023 | en |   |   |        |   |   |   |   |   |           |       |
|-------|--------------------|----------------------|-----|-------------------|------------------------|----|---|---|--------|---|---|---|---|---|-----------|-------|
| Platz | SNr                | Name<br>Verein       | PNr | - 40              | -                      |    | - |   | Zähler |   | 2 | - |   |   | Weitester | Total |
|       | 404000             |                      |     | 10                | 9                      | 8  | ( | ь | 5      | 4 | 3 | 2 | 1 | U | 0.70      |       |
| 1.    | 131002             | St. Hub. Steinshardt |     | 1                 | 9                      | 15 | 5 | - | -      | - | 1 | - | 1 | - | 8.78      | 246   |
| 2.    | 131001             | St. Hub. Steinshardt |     | 1                 | 7                      | 13 | 9 | - | -      | - | - | - | - | - | 9.01      | 240   |

Ranklist II V2.2.8a - © Meyton Elektronik GmbH 2022

generiert am 06.05.2023 um 19:33:21

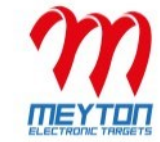

Auswertung im HTML Format exportieren, auf USB Stick speichern: Computer/run/media/otto/"USB-Stick"

| <u>ili</u>                           |                                                                                                    |                                                   |  |  |  |  |  |  |  |
|--------------------------------------|----------------------------------------------------------------------------------------------------|---------------------------------------------------|--|--|--|--|--|--|--|
| <u>Datei Ergebnis V</u> eranstaltung | Ergebnisliste D                                                                                                    | atene <u>x</u> port <u>A</u> nsicht <u>H</u> ilfe |  |  |  |  |  |  |  |
| 🚔 📥 🚔 🕄 🗍                            | 🖣 🔀 Ergebnisliste nach PDF exportieren                                                                             |                                                   |  |  |  |  |  |  |  |
|                                      | Ergebnisliste nach HTML exportieren                                                                                |                                                   |  |  |  |  |  |  |  |
| Veranstaltung                        | Ergebnisliste nach CSV exportieren                                                                                 |                                                   |  |  |  |  |  |  |  |
| Schuetzen                            | Ergebnisliste nach MS exportieren                                                                                  |                                                   |  |  |  |  |  |  |  |
| Auswertungen (1)                     | <ul> <li>Ergebnisliste nach GauNow exportieren</li> <li>Ergebnisliste nach RWK-Onlinemelder exportieren</li> </ul> |                                                   |  |  |  |  |  |  |  |
| Auswertung Meyton                    | Schussbilder nach PDF exportieren                                                                                  |                                                   |  |  |  |  |  |  |  |
|                                      | 2 <sup>1</sup> <sub>2</sub> <u>F</u> inal-Starterliste erstellen Strg+F                                            |                                                   |  |  |  |  |  |  |  |
|                                      | ERGEBNISSE                                                                                                    |                                                   |  |  |  |  |  |  |  |
|                                      |                                                                                                    |                                                   |  |  |  |  |  |  |  |

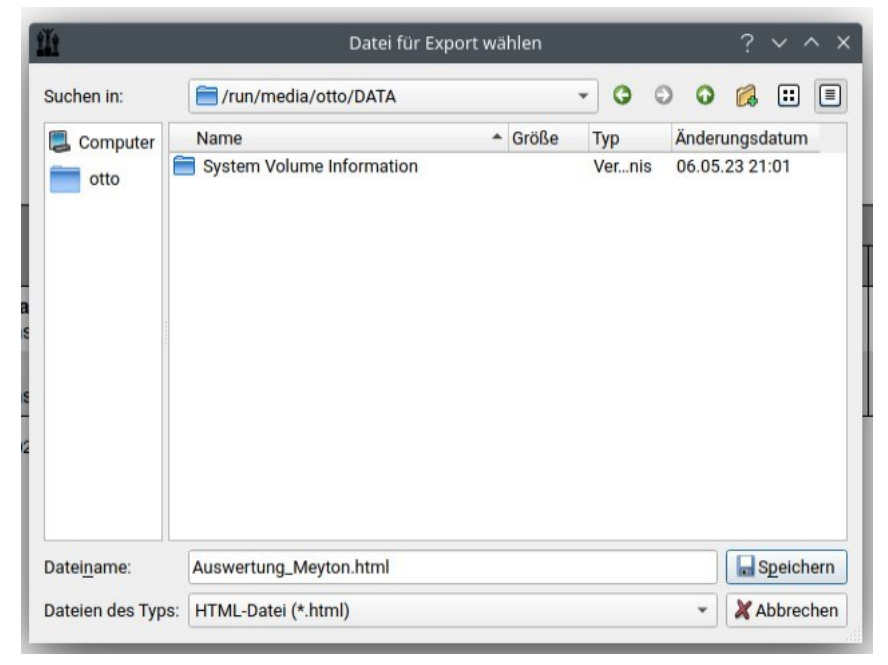

## Auswertung im Meisterschaftsprogramm einlesen:

| Durchführung | > | Auswahl "Meyton" | > | Auswertung | > | Meyton | > Dateipfad eingeben und importieren |
|--------------|---|------------------|---|------------|---|--------|--------------------------------------|
|--------------|---|------------------|---|------------|---|--------|--------------------------------------|

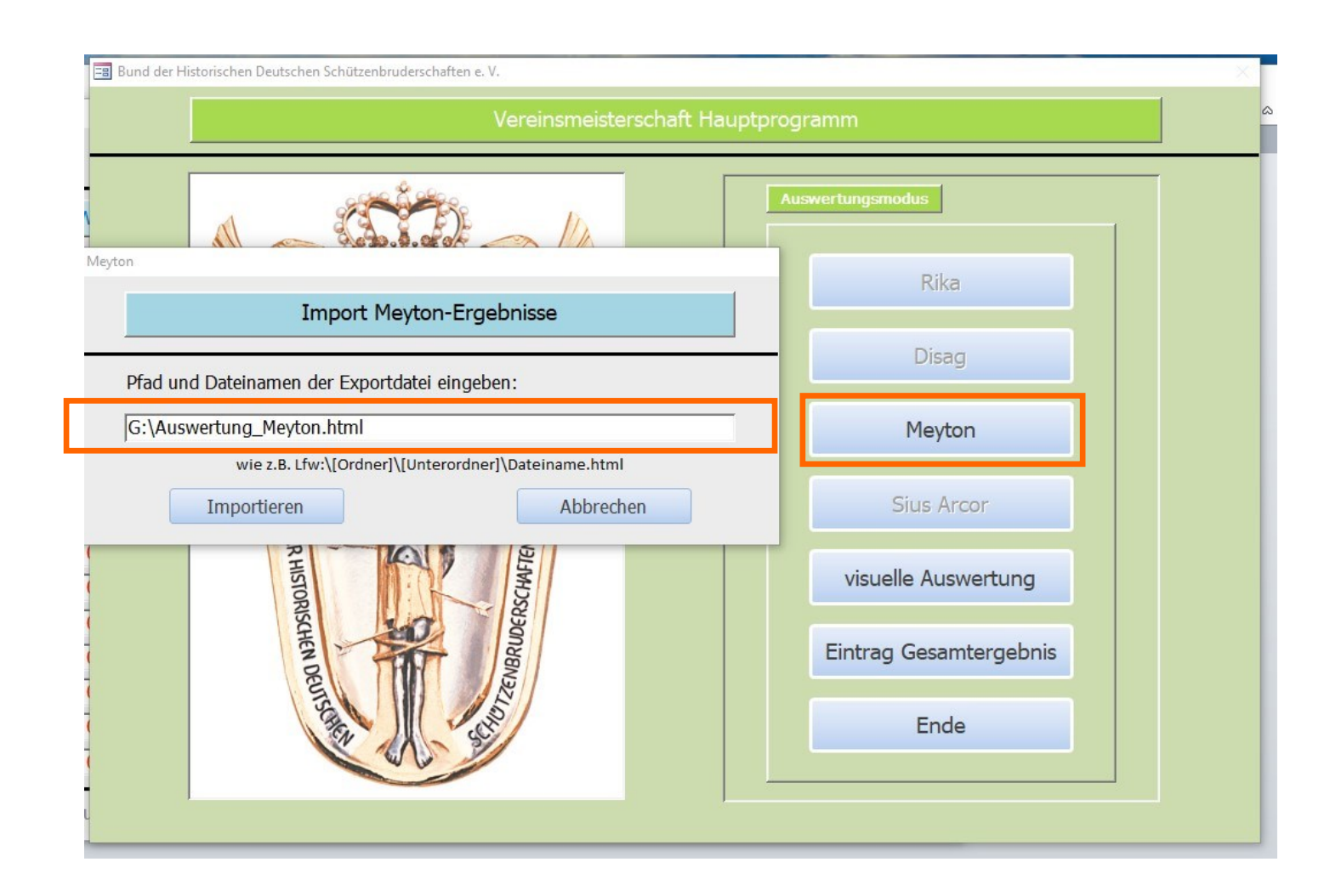

## Alle Ergebnisse wurden importiert:

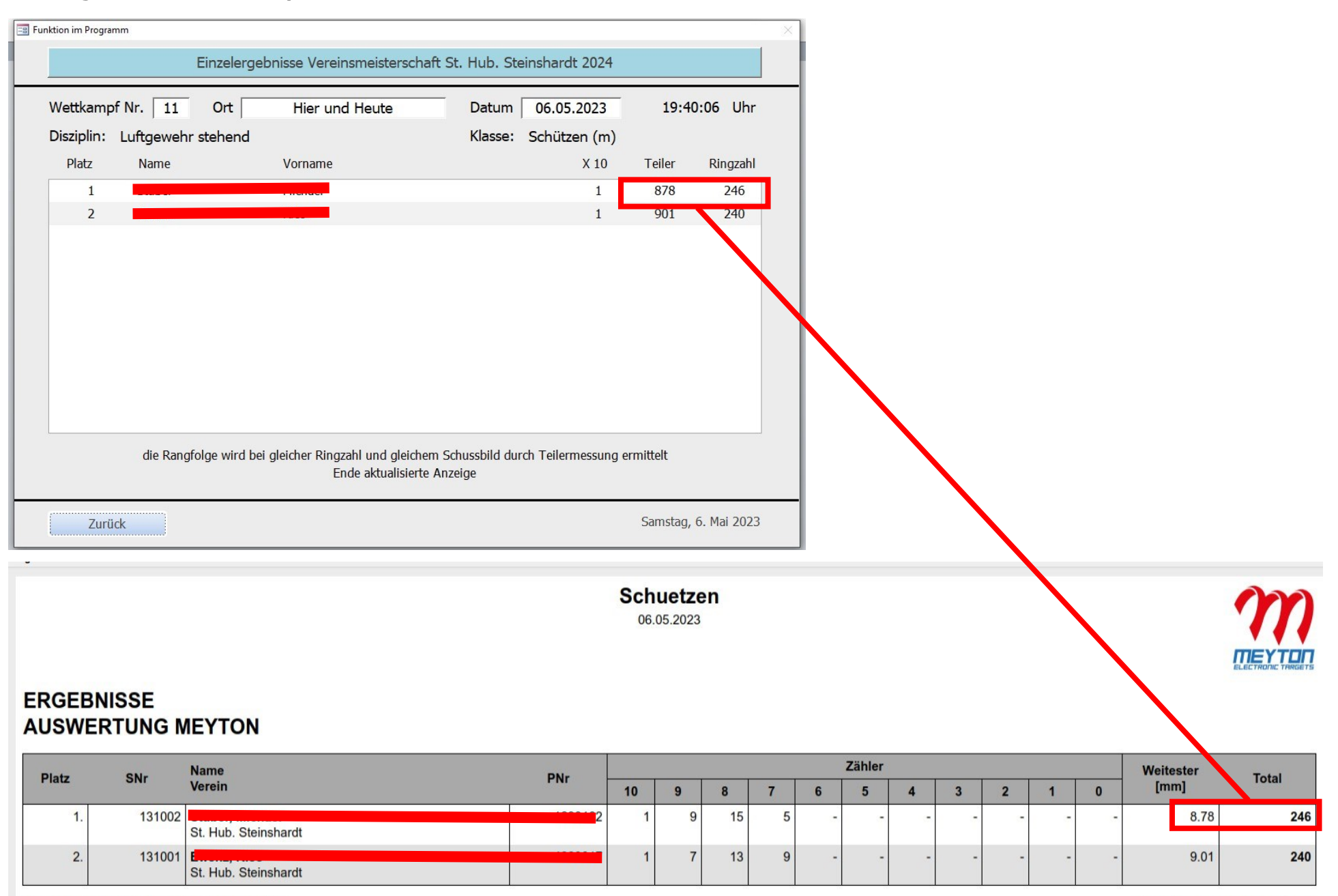

Ranklist II V2.2.8a - © Meyton Elektronik GmbH 2022

generiert am 06.05.2023 um 19:33:21